## Zertifikate verwenden in Outlook für Mac 2011

Um Ihr Zertifikat in Outlook für Mac 2011 benutzen zu können, folgen Sie bitte der untenstehenden Anleitung:

- 1. Starten Sie Outlook für Mac 2011.
- 2. Klicken Sie im Menü "Outlook" auf "Einstellungen" und im sich öffnenden Fenster auf den Punkt "Konten".

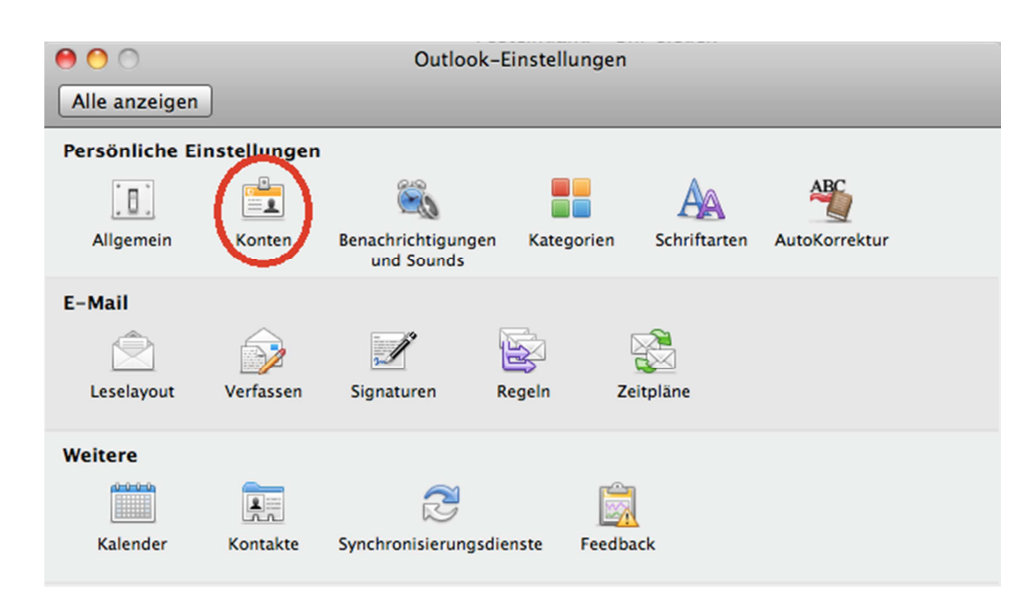

3. In der Kontenübersicht klicken Sie rechts unten auf "Erweitert…" und anschließend oben auf den Reiter "Sicherheit".

| 000                                                       | Konten                               |                            |  |
|-----------------------------------------------------------|--------------------------------------|----------------------------|--|
| Alle anzeigen                                             |                                      |                            |  |
| Standardkonto<br>Uni-siegen<br>sven.student@uni-siegen.de | Vni-siegen<br>Exchange-Konto         |                            |  |
|                                                           | Persönliche Informationen            |                            |  |
|                                                           | Vollständiger Name:                  | Student, Sven              |  |
|                                                           | E-Mail-Adresse:<br>Authentifizierung | sven.student@uni-siegen.de |  |
|                                                           | Methode:                             | Benutzername und Kennwort  |  |
|                                                           | Benutzername:                        | g000000 @uni-siegen.de     |  |
|                                                           | Kennwort:                            | •••••                      |  |
|                                                           |                                      |                            |  |
|                                                           |                                      |                            |  |
|                                                           | Informationen zu Exchange-Kon        | toeinstellungen            |  |
| + - * -                                                   |                                      |                            |  |

4. Nun klicken Sie auf den blauen Doppelpfeil neben "Zertifikat" und wählen Ihr persönliches Zertifikat aus. Genauso verfahren Sie für den Eintrag im Abschnitt "Verschlüsselung".

| 000        | Konter                                         |                                                                        |  |  |  |
|------------|------------------------------------------------|------------------------------------------------------------------------|--|--|--|
| Alle anzei | igen                                           |                                                                        |  |  |  |
| Stand      | Server Stellvertretun                          | gen Sicherheit                                                         |  |  |  |
|            | Digital signieren                              |                                                                        |  |  |  |
|            | Zertifikat 🗸 Keine Auswah                      | kat √ Keine Auswahl                                                    |  |  |  |
|            | Signaturalgorithmus Sven Student               | naturalgorithmus Sven Student                                          |  |  |  |
|            | Zertifikat aus                                 | vählen                                                                 |  |  |  |
|            | ⊡ Digital signi<br>√ Meine Zertif<br>aufnehmen | erte Nachrichten als Klartext senden<br>ikate in signierte Nachrichten |  |  |  |
|            | Verschlüsselung                                | (Benutzername und Kennwart                                             |  |  |  |
|            | Zertifikat: Keine Auswah                       | l 🗘 de                                                                 |  |  |  |
|            | Verschlüsselungsalgorithmus: AES-256 (sich     | erer)                                                                  |  |  |  |
|            | 🗌 Ausgehende                                   | Nachrichten verschlüsseln                                              |  |  |  |
|            | Zertifikatauthentifizierung                    |                                                                        |  |  |  |
|            | Clientzertifikat: Keine Auswah                 | I 🗘                                                                    |  |  |  |
|            | Informationen zur E-Mail-Sicherheit            |                                                                        |  |  |  |
| + -        |                                                | (Abbrechen) OK                                                         |  |  |  |

5. Setzen Sie nun noch den Haken vor den Eintrag "Ausgehende Nachrichten signieren" und schließen alle offenen Fenster.

| 000         |                                     | Konten                                                                  |                                                                    |        |  |  |
|-------------|-------------------------------------|-------------------------------------------------------------------------|--------------------------------------------------------------------|--------|--|--|
| Alle anzeig | gen                                 |                                                                         |                                                                    |        |  |  |
| Stand       | Server                              | Stellvertretungen                                                       | Sicherheit                                                         |        |  |  |
| jo          | Digital signieren                   | Col Decharge it                                                         | anto .                                                             |        |  |  |
|             | Zertifikat:                         | Sven Student                                                            | ;                                                                  |        |  |  |
|             | Signaturalgorithmus:                | SHA-256                                                                 | \$                                                                 | -      |  |  |
|             |                                     | ✓ Ausgehende Nachri<br>✓ Digital signierte Na<br>→ Meine Zertifikate in | chten signieren<br>chrichten als Klartext<br>signierte Nachrichten | senden |  |  |
|             | Verschlüsselung                     | aufnehmen                                                               | doemane und Kenne                                                  |        |  |  |
|             | Zertifikat:                         | Sven Student                                                            | •                                                                  |        |  |  |
|             | Verschlüsselungsalgorithmus:        | AES-256 (sicherer)                                                      | :                                                                  |        |  |  |
|             |                                     | Ausgehende Nachri                                                       | chten verschlüsseln                                                |        |  |  |
|             | Zertifikatauthentifizierung         |                                                                         |                                                                    |        |  |  |
|             | Clientzertifikat:                   | Keine Auswahl                                                           | <b>;</b>                                                           |        |  |  |
|             | Informationen zur E-Mail-Sicherheit |                                                                         |                                                                    |        |  |  |
| + •         | 0.                                  | nen, da Dadharina, Maritanii A                                          | Abbrechen                                                          | ОК     |  |  |

6. Nun haben Sie Ihr Zertifikat erfolgreich in Outlook für Mac 2011 importiert und können es nun zum Signieren und Verschlüsseln von Mails nutzen.